# **M** winmostar チュートリアル

# Quantum ESPRESSO Car-Parrinello MD

V10.4.3

2021年4月1日 株式会社クロスアビリティ

Copyright 2008-2021 X-Ability Co., Ltd.

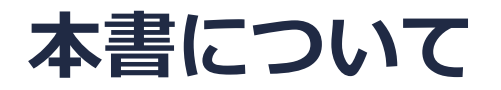

- 本書はWinmostar V10の使用例を示すチュートリアルです。
- 初めてWinmostar V10をお使いになる方はビギナーズガイドを参照してください。
- 各機能の詳細を調べたい方は<u>ユーザマニュアル</u>を参照してください。
- 本書の内容の実習を希望される方は、講習会を受講ください。
  - Winmostar導入講習会:基礎編チュートリアルの操作方法のみ紹介します。
  - <u>Winmostar基礎講習会</u>:理論的な背景、結果の解釈の解説、基礎編チュートリアルの操作方法、基礎編以外のチュートリアルの一部の操作方法を紹介します。
  - 個別講習会:ご希望に応じて講習内容を自由にカスタマイズして頂けます。
- 本書の内容通りに操作が進まない場合は、まず<u>よくある質問</u>を参照してください。
- よくある質問で解決しない場合は、情報の蓄積・管理のため、お問合せフォームに、不具合の 再現方法とその時に生成されたファイルを添付しご連絡ください。
- 本書の著作権は株式会社クロスアビリティが有します。株式会社クロスアビリティの許諾な く、いかなる形態での内容のコピー、複製を禁じます。

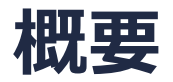

• メタン分子のCar-Parrinello (CP) MD計算をごく短時間実行します。計算が破たんしないよう 電子と原子核それぞれを徐々に平衡化する手順を示します。

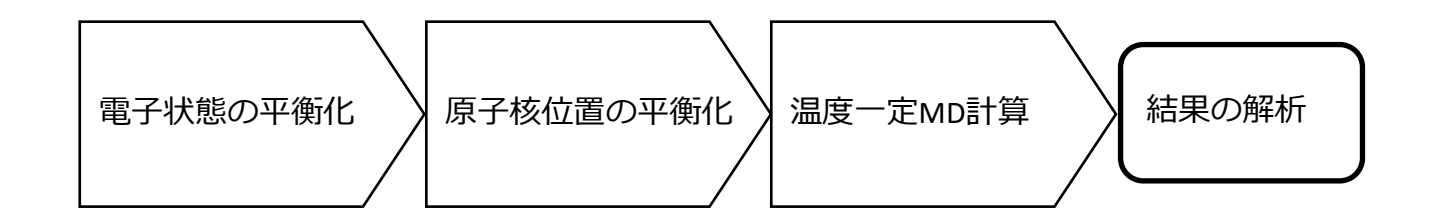

注意点:

- バンド数、擬ポテンシャルの種類、カットオフエネルギーは計算結果に影響を与えます。本 チュートリアルではすぐに結果を取得できるよう、精度を落とした設定を用います。
- 系のサイズも計算結果に影響を与えます。
- 平衡化に十分な時間をかけ、本計算も長時間実行することで再現性の高いデータを取得することができます。
- ◆ Quantum ESPRESSOの計算方法及び計算設定内容の詳しい説明は、次の弊社記事をご覧くだ さい。<u>https://qiita.com/xa\_member</u>

#### 動作環境設定

- 本機能を用いるためには、Quantum ESPRESSOとCygwinWMのセットアップが必要です。
- <u>https://winmostar.com/jp/installation/</u>インストール方法のWindows用のQuantum ESPRESSOとCygwinWMの設定手順に従います。

| (6)ごちらの手順に従いWinmostar用のCygwin環境(CygwinWM)を構築します。                                                                      |
|----------------------------------------------------------------------------------------------------|
|                                                                                                    |
| (7) WinmostarをインストールしたWindows PC(ローカルマシン)上で使用するソルバを、以<br>下のリンク先の手順でインストールします。リモートサーバでのみ計算を行う場合もインストールし<br>てください。      |
| 量子化学計算を実行する方 : <u>GAMESS</u> <u>NWChem</u>                                                                            |
| 分子動力学計算を実行する方: <u>LAMMPS</u>                                                                                          |
| 固体物理計算を実行する方 : <u>Quantum ESPRESSO</u> <u>FDMNES</u>                                                                  |
| Fragment ER(別売)を実行する方: <u>NAMD</u>                                                                                    |
| ※ Gromacs, Amber, MODYLAS, OpenMXは前の手順でインストールするCygwinに含まれます。<br>※最大原子数を拡張したMOPAC6を使う場合は <u>こちら</u> から入手してください(動作未保障)。 |

## I. モデルの作成

#### 1. メイン画面上にてCH<sub>4</sub>分子をモデリングする。

Winmostar N= 5 CH4 M= 16.04 Marked Order: 2 - 5 - 1 - 2 Marked Atom: X= 1.1 Y= 0 Z= 0 Length= 1.7911 Angle= 35.5 Dihedral= 0 Lper= 0

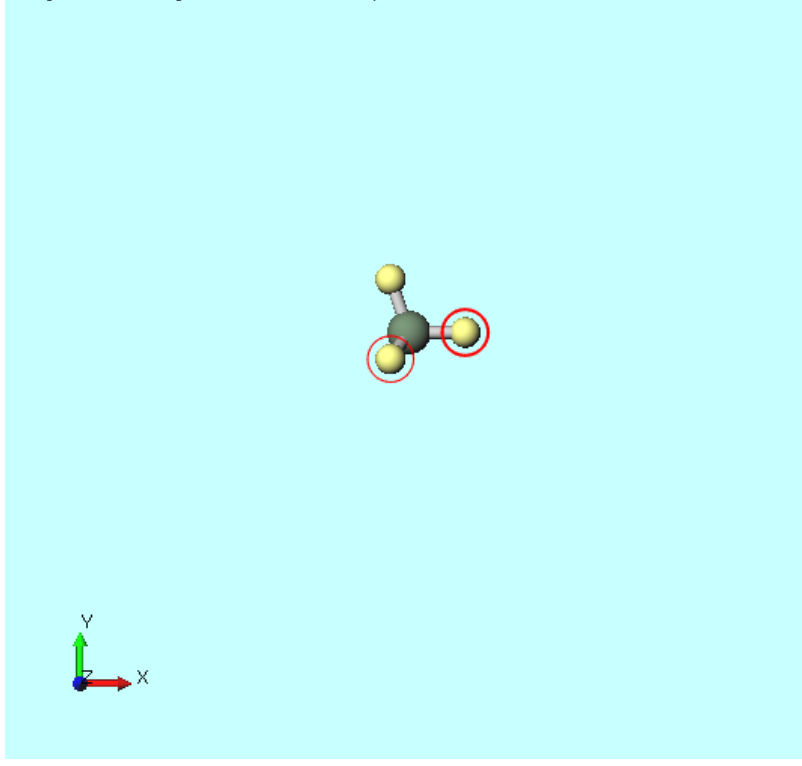

# I. モデルの作成

- 1. 1 (セルを作成/編集) | 手動でセルを編集をクリックする。
- 2. Createをクリックし、OKをクリックすると、セルが作成される。

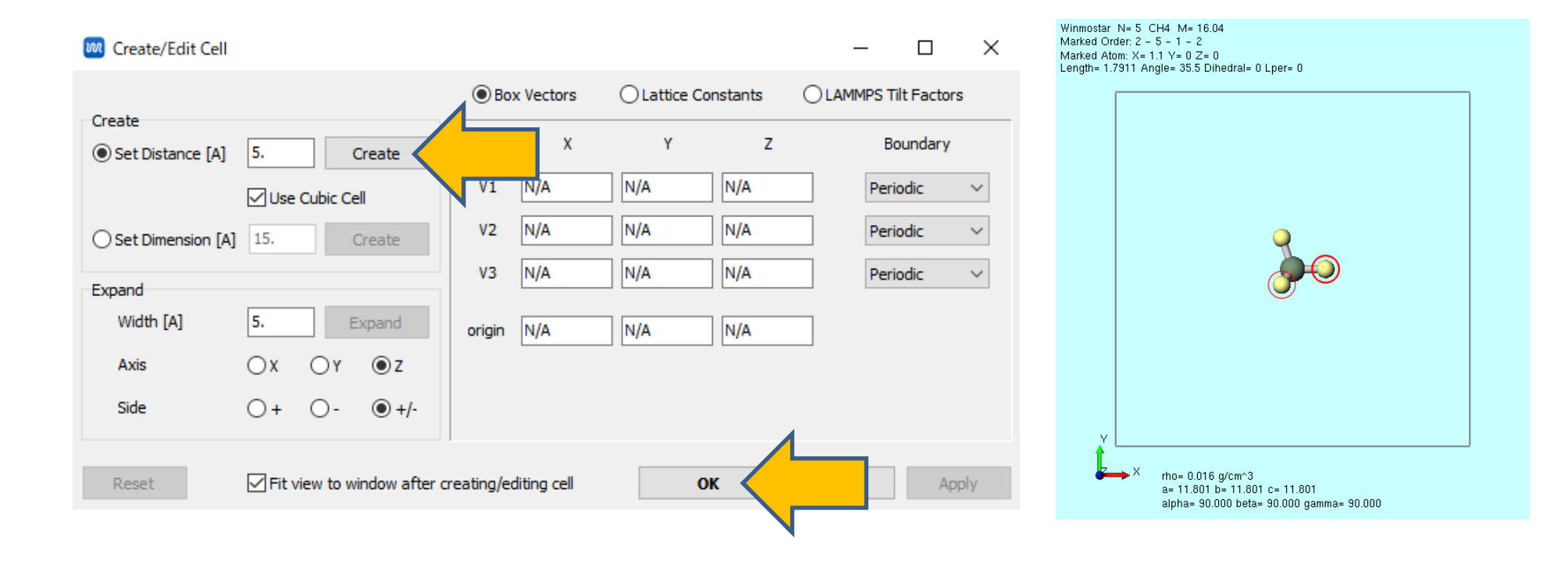

### II. 電子状態の平衡化

- 1. ソルバー覧からQuantum ESPRESSOを選択する。
- 2. **(キーワード設定)**をクリックする。
- 3. Reset…ボタンをクリックする。
- 4. Basicタブにて、calculationにcpを指定する。
- 5. MDタブにて、electron\_dynamicsにsdを指定する。
- 6. Runボタンをクリックする。ファイル名をch4\_cp1として保存する。

| Output Directory | Create ~           |               |                 |          | Output Dire | ectory Cr  | reate v    | •                   |            |
|------------------|--------------------|---------------|-----------------|----------|-------------|------------|------------|---------------------|------------|
| Preset           | SCF ~              | Use MPI       | 1               |          | Preset      | so         | OF V       | Use MPI             | 1          |
| Options          | Propert            | es            | Pseudo Potentia | ls       | c           | ptions     | Proper     | ties                |            |
| Basic Adva       | ance Spin/DFT+U    | Phonon MD     | ESM             | Other    | Basic       | Advance    | Spin/DFT+U | Phonon MD           | $\langle$  |
| calculation      | φ                  | v = 1 and     | celldm          |          | Simulation  | Package pv | N.X ~      | pot_extrapolation   | non        |
| Use nbnd (# va   | alence bands: 4) 8 | ecutwfc       | 25.             |          | dt          | 5.         |            | wfc_extrapolation   | none       |
| K_POINTS         | gamma 🗸            | ecutrho       | 225.            |          | tempw       | 30         | 00.        | electron_dynamics   | sd         |
|                  | ^                  | tot_charge    | 0.              |          | press       | 0.         | 001        | electron_velocities | default    |
|                  |                    | occupations   |                 | $\sim$   | ion_temper  | rature re  | scaling ~  | emass               | 400.       |
|                  |                    | ion_dynamics  | none            | $\sim$   | ion_velocit | ies de     | fault v    | emass_cutoff        | 2.5        |
|                  | < >                | cell_dynamics | none            | $\sim$   | tolp        | 20         | ).         | orthogonalization   | ortho      |
|                  | Set default k-path | tprnfor       | tstress         |          | nr1b, nr2b  | o, nr3b 24 | 4 24 24    | ]                   |            |
|                  | nosym noinv        |               |                 |          |             |            |            | _                   |            |
|                  |                    | 014           | Canal (         | <b>D</b> |             |            |            |                     |            |
| Reset            |                    | OK            | Cancel          | OH KUN   | Reset       | Load       | Save       | OK                  | Cancel RUN |
|                  |                    |               |                 |          |             |            |            |                     |            |

#### II. 電子状態の平衡化

1. 計算終了後、 M (エネルギー変化) | CPMDエネルギー変化 (evp)をクリックし、デフォルト で選ばれるフォルダを選択する。

#### II. 電子状態の平衡化

- **1. Energy Plot**ウインドウでekinc(電子の仮想運動エネルギー)、etot(電子の静電ポテンシャルエネルギー)、econt(全エネルギー)にチェックを入れる。
- 2. Drawをクリックし、右図のようにエネルギーが低下する様子を取得する。

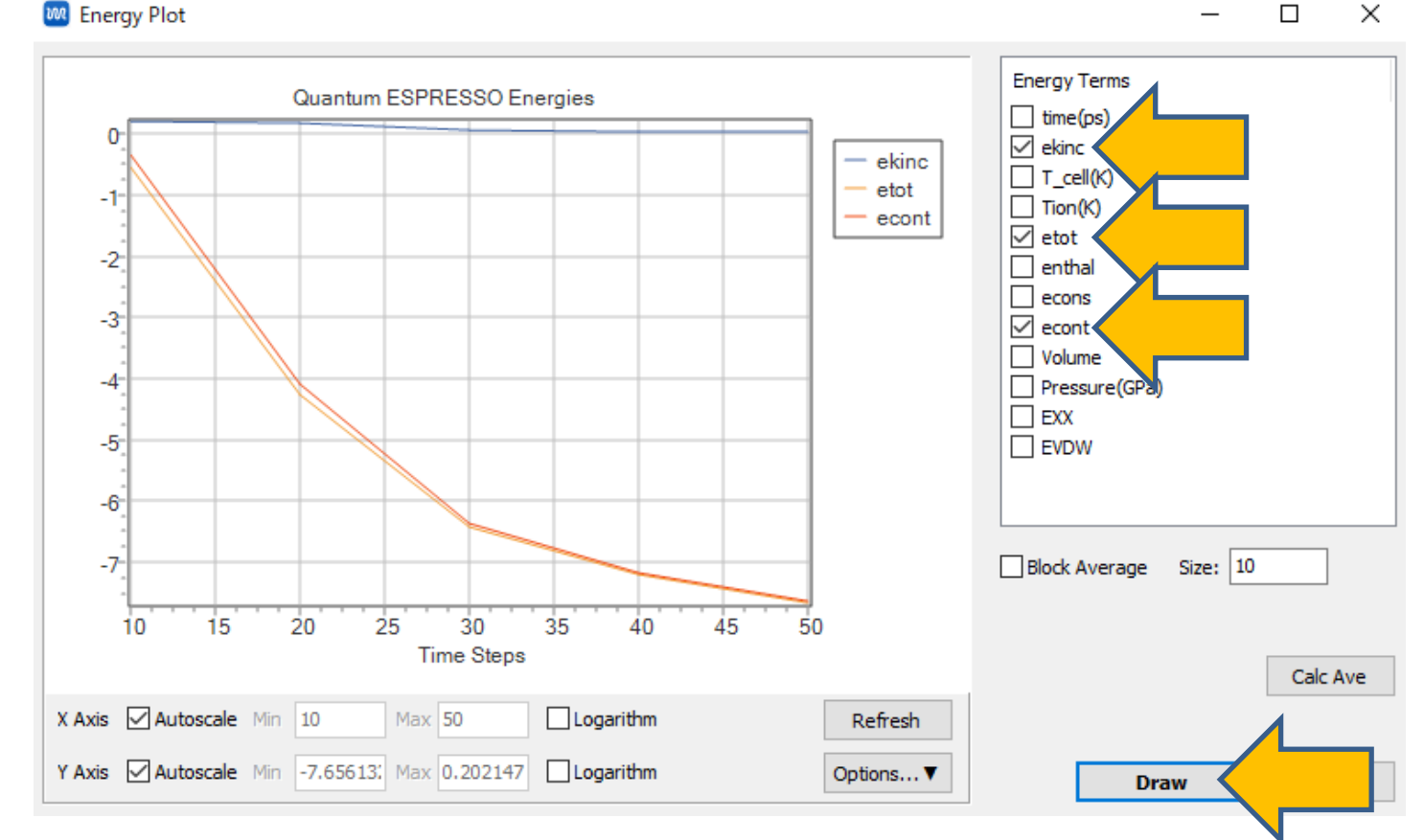

### III.原子核位置の平衡化

- 1. 🗹 (キーワード設定) をクリックする。
- 2. Output Directoryにcontinueを指定する。
- 3. BasicタブにてIon Dynamicsにsdを指定する。
- 4. MDタブにてElectron Dynamicsにdampを指定する。
- 5. Runをクリックする。ファイル名はch4\_cp2として保存する。

| 🥺 Quantum ESPRE  | SSO Setup           |                             |                  | $\Box$ $\times$ | 🚧 Quantu   | m ESPRESSO | Setup            |                     | – 🗆 X               |
|------------------|---------------------|-----------------------------|------------------|-----------------|------------|------------|------------------|---------------------|---------------------|
| Output Directory | Continue            |                             | ¥UserData¥ch4_cp | 1_qe_data       | Output D   | rectory    | Continue V       | C:¥winmos10¥UserD   | ata¥ch4_cp1_qe_data |
| Preset           | SCF                 |                             | 1                |                 | Preset     | [          | SCF ~            | Use MPI             | 1                   |
| Options          | Prope               | rties                       | Pseudo Po        | tentials        |            | Options    | Propertie        | es                  | Ps                  |
| Basic Adv        | vance Spin/DFT+U    | Phonon                      | MD ESM           | Other           | Basic      | Advance    | e Spin/DFT+U     | Phonon MD           | her                 |
| calculation      | cp ,                | Set ibrav                   | / = 1 and celldm |                 | Simulation | Package    | pw.x $\vee$      | pot_extrapolation   | nont                |
| Use nbnd (# 1    | valence bands: 4) 8 | ecutwfc                     | 25.              |                 | dt         | [          | 5.               | wfc_extrapolation   | none                |
| K_POINTS         | gamma               | <ul> <li>ecutrho</li> </ul> | 225.             |                 | tempw      | [          | 300.             | electron_dynamics   | damp                |
|                  | 1                   | tot_charge                  | 0.               |                 | press      | [          | 0.001            | electron_velocities | default 🗸           |
|                  |                     | occupations                 |                  |                 | ion_temp   | erature    | rescaling $\sim$ | emass               | 400.                |
|                  |                     | ion_dynamic                 | s sd             |                 | ion_veloc  | ties [     | default ~        | emass_cutoff        | 2.5                 |
|                  | < >                 | cell_dynamic                | none             |                 | tolp       | [          | 20.              | orthogonalization   | ortho $\sim$        |
|                  | Set default k-path  | tprnfor                     | tstress          |                 | nr 1b, nr: | 2b, nr3b   | 24 24 24         |                     |                     |
|                  | nosym noinv         |                             |                  |                 |            |            |                  |                     |                     |
| Reset Load       | . Save              | [                           | OK Cance         | Rom Run         | Reset      | Load       | Save             | ОК                  | Cancel RM Run       |
|                  |                     |                             |                  |                 |            |            |                  |                     |                     |

### IV.温度一定のMD計算

- 1. 🗹 (キーワード設定) をクリックする。
- 2. BasicタブにてIon Dynamicsにverletを指定する。
- 3. MDタブにてElectron Dynamicsにverletを指定する。
- 4. Runをクリックする。ファイル名はch4\_cp3として保存する。

| Quantum ESPRES     | SO Setup           |               | - 🗆 X                   | 🚾 Quantum ESPR     | ESSO Setup            |                     | – 🗆 X                |
|--------------------|--------------------|---------------|-------------------------|--------------------|-----------------------|---------------------|----------------------|
| Output Directory   | Continue ~         | C:¥winmos10¥U | serData¥ch4_cp1_qe_data | Output Directory   | Continue $\checkmark$ | C:¥winmos10¥UserE   | Data¥ch4_cp1_qe_data |
| Preset             | SCF ~              | Use MPI       | 1                       | Preset             | SCF 🗸                 | Use MPI             | 1                    |
| Options Properties |                    | es            | Pseudo Potentials       | Options            | Properti              | es                  | P                    |
| Basic Adva         | ance Spin/DFT+U    | Phonon ME     | D ESM Other             | Basic Ac           | lvance Spin/DFT+U     | Phonon MD           | her                  |
| calculation        | ф ~                | Set ibrav = 1 | and celldm              | Simulation Package | pw.x 🗸                | pot_extrapolation   | non                  |
| Use nbnd (# v      | alence bands: 4) 8 | ecutwfc       | 25.                     | dt                 | 5.                    | wfc_extrapolation   | none                 |
| K_POINTS           | gamma 🗸            | ecutrho       | 225.                    | tempw              | 300.                  | electron_dynamics   | verlet               |
|                    | ^                  | tot_charge    | 0.                      | press              | 0.001                 | electron_velocities | default              |
|                    |                    | occupations   |                         | ion_temperature    | rescaling $\sim$      | emass               | 400.                 |
|                    |                    | ion_dynamics  | verlet                  | ion_velocities     | default $\checkmark$  | emass_cutoff        | 2.5                  |
|                    | < >                | cell_dynamics | none -                  | tolp               | 20.                   | orthogonalization   | ortho $\checkmark$   |
|                    | Set default k-path | tprnfor       | tstress                 | nr1b, nr2b, nr3b   | 24 24 24              |                     |                      |
|                    | nosym noinv        |               |                         |                    |                       |                     |                      |
| Reset Load         | Save               | C             | K Cancel Run            | Reset Load         | Save                  | ОК                  | Cancel Run Run       |
|                    |                    |               |                         |                    |                       |                     |                      |

V. 結果解析

- 1. 計算の終了後、 **洋 (アニメーション) | CPMD (pos)**を選択。
- 2. デフォルトで選ばれる3つのファイルを選択する。

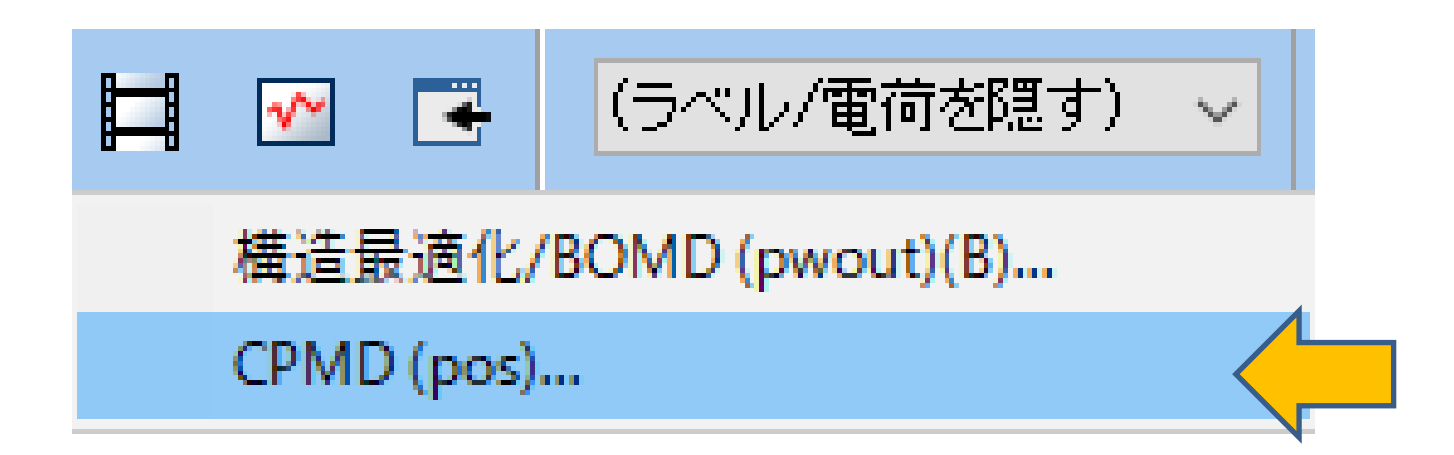

#### V. 結果解析

- 1. 
   (再生ボタン)をクリックし各ステップの様子を確認する。
- 2. VMD等外部Viewerで見たい場合はExport | Animated GRO Fileをクリックする。

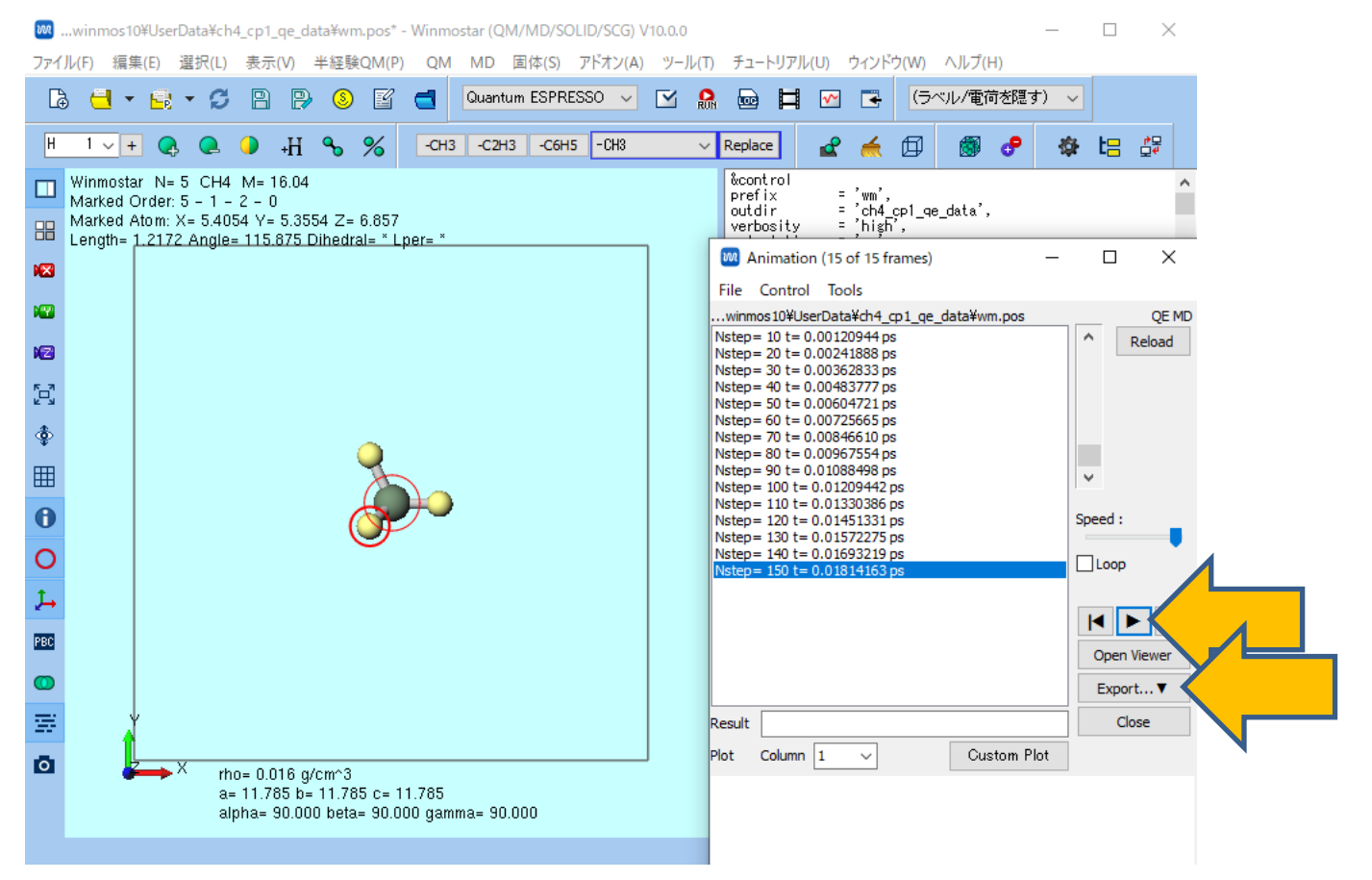

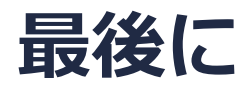

• 各機能の詳細を調べたい方は<u>ユーザマニュアル</u>を参照してください。

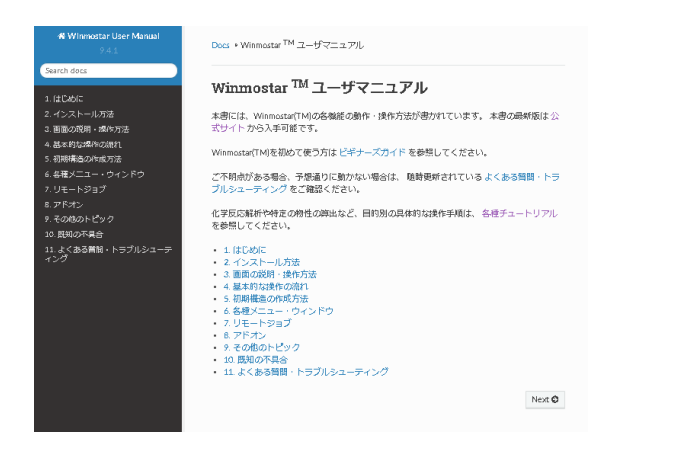

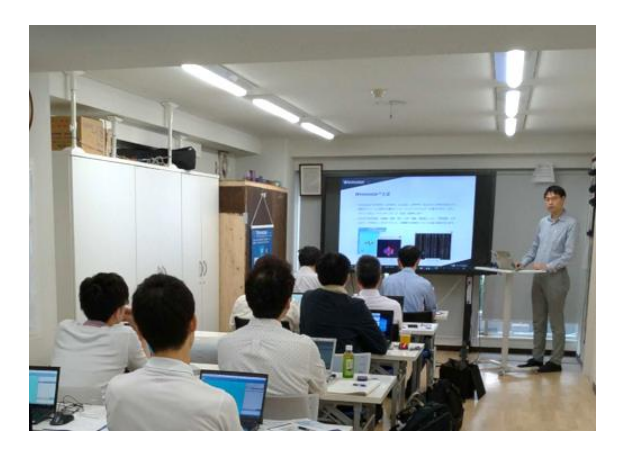

<u>ユーザマニュアル</u>

<u>Winmostar 講習会</u>の風景

- 本書の内容の実習を希望される方は、<u>Winmostar導入講習会</u>、<u>Winmostar基礎講習会</u>、 または<u>個別講習会</u>の受講をご検討ください。(詳細はP.2)
- 本書の内容通りに操作が進まない場合は、まずよくある質問を参照してください。
- よくある質問で解決しない場合は、情報の蓄積・管理のため、<u>お問合せフォーム</u>に、不具合の 再現方法とその時に生成されたファイルを添付しご連絡ください。

以上